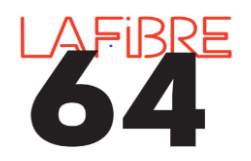

Créer ou réinitialiser son mot de passe sur Pastell

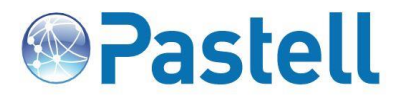

Vous avez oublié ou perdu votre mot de passe ? Un compte vient de vous être créé et vous souhaitez paramétrer votre nouveau mot de passe ? Vous pouvez le modifier, le réinitialiser ou le créer sur la page de connexion : <u>https://actes.lafibre64.fr/</u> :

| 664<br>Plate-forme mutualisée de<br>dématérialisation du contrôle<br>de légalité des collectivités<br>des Pyrénées-Atlantiques | Description   description   description | ell<br>mexion |
|----------------------------------------------------------------------------------------------------|----------------------------------------------------------------------------------------------------|---------------|
| Mot de<br>Saisissez votre nom d'utilisateur                                                                                    | passe oublié ?<br>ou votre adresse mail                                                                                                    |               |
| Nom d'utilisateur ou adresse                                                                                                   | mail                                                                                                    |               |

Un mail vous est alors adressé sur la boite mail liée à votre nom d'utilisateur. Si ce n'est pas le bon mail, envoyez un mail à pae@lafibre64.fr afin que nous puissions mettre à jour le mai.

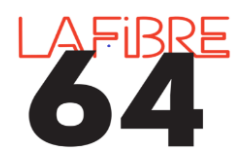

Créer ou réinitialiser son mot de passe sur Pastell

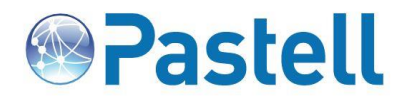

| Bonjour,                                                                                                    |                                                                                                    |
|----------------------------------------------------------------------------------------------------|----------------------------------------------------------------------------------------------------|
| Le système Pastell a reçu une demande de rappel de<br>correspondant au compte associé à votre adresse em                                                            | mot de passe<br>nail.                                                                                                    |
| Afin de réinitialiser votre mot de passe, veuillez vous page suivante :                                                                                             | rendre eur le<br>Cliquez sur « Réinitialiser mon mot de passe », une                                                                                                    |
| Réinitialiser mon mot de passe                                                                                                    | nouvelle page internet s'ouvre sur laquelle vous<br>devez saisir votre nouveau mail.                                                                                                    |
| Si vous n'avez pas initié cette procédure, veuillez pré<br>administrateur Pastell.                                                                                  | evenir votre                                                                                                    |
|                                                                                                    |                                                                                                    |
| Ce mail vous est envoyé automatiquement par Paste                                                                                                    | ell.                                                                                                    |
| Ce mail vous est envoyé automatiquement par <b>Paste</b>                                                                                                    | ell.                                                                                                    |
| Ce mail vous est envoyé automatiquement par <b>Paste</b>                                                                                                    | ell.                                                                                                    |
| Ce mail vous est envoyé automatiquement par <b>Paste</b>                                                                                                    | ell.                                                                                                    |
| Ce mail vous est envoyé automatiquement par <b>Paste</b>                                                                                                    | ell.                                                                                                    |
| Ce mail vous est envoyé automatiquement par <b>Paste</b><br>Veuillez saisir un nouveau mot de passe                                                                 | ell.                                                                                                    |
| Ce mail vous est envoyé automatiquement par <b>Paste</b><br>Veuillez saisir un nouveau mot de passe<br>Iouveau mot de passe                                         | ell.<br>ie                                                                                                    |
| Ce mail vous est envoyé automatiquement par <b>Paste</b><br>Veuillez saisir un nouveau mot de passe<br>Jouveau mot de passe                                         | ell.<br>ee                                                                                                    |
| Ce mail vous est envoyé automatiquement par <b>Paste</b><br>Veuillez saisir un nouveau mot de passe<br>Jouveau mot de passe                                         | ell.<br>Ge                                                                                                    |
| Ce mail vous est envoyé automatiquement par <b>Paste</b><br>Veuillez saisir un nouveau mot de passe<br>Iouveau mot de passe<br>Ionfirmation du nouveau mot de passe | ell.<br>Re<br>Saisissez votre (nouveau) mot de passe, confirme<br>le puis cliquez sur « Enregistrer ». Vous pouvez dè                                                                                                    |
| Ce mail vous est envoyé automatiquement par <b>Paste</b><br>Veuillez saisir un nouveau mot de passe<br>Iouveau mot de passe<br>Ionfirmation du nouveau mot de passe | ell.<br>Personal de la constant de la constant de la |

LES REGLES A RESPECTER POUR CREER UN BON MOT DE PASSE POUR PASTELL :

18 CARACTERES MINIMUM

AU MOINS 1 LETTRE MAJUSCULE ET MINUSCULE

1 CARACTERE SPECIAL (?!%€@...)